1:58 PM

7/16/2014

浸 🕛 🌒 🔤 ŀ 🐂 🕪

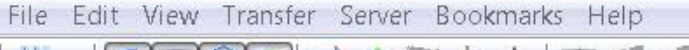

Fz

0

e

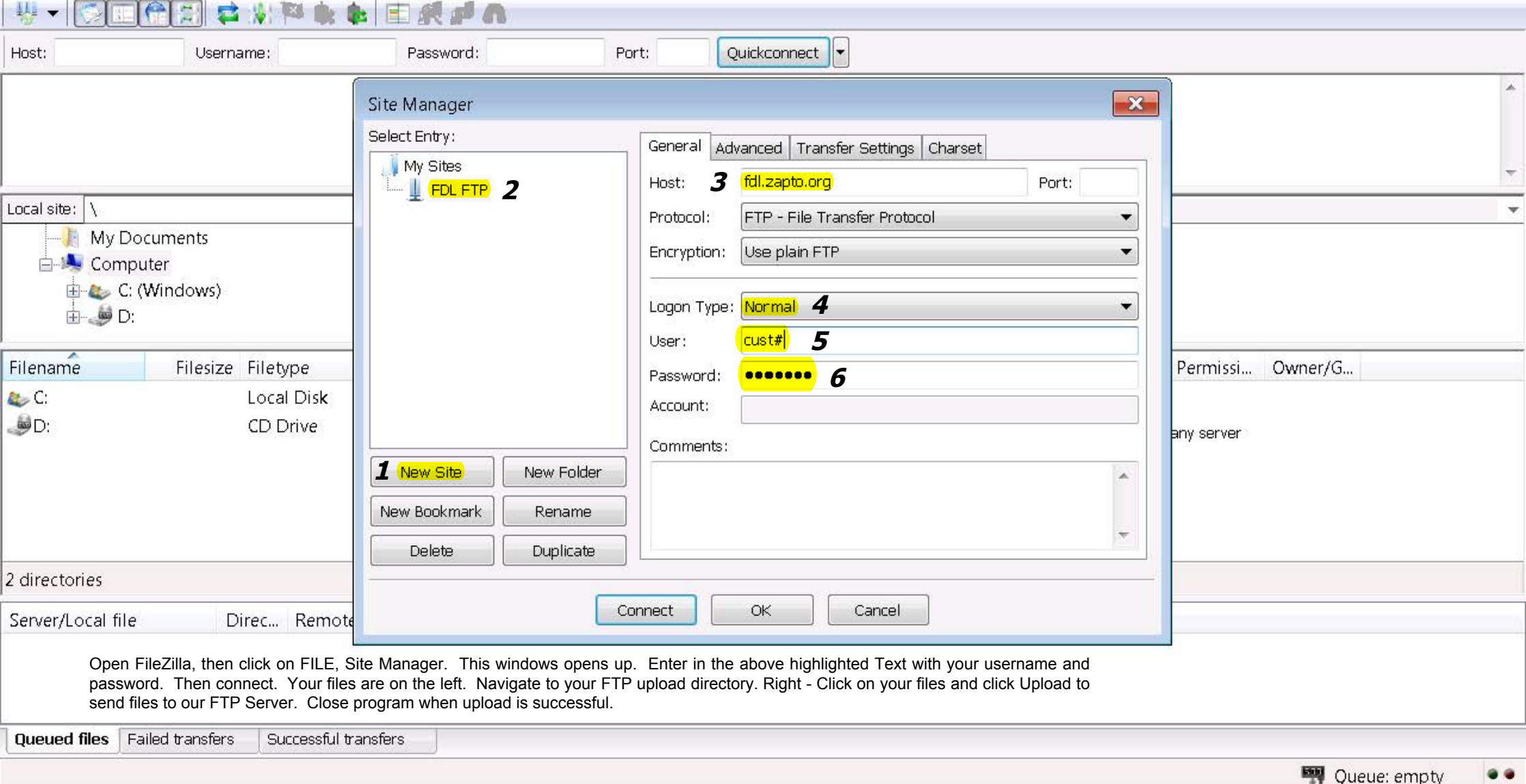